## CD-ROM ドライブの自動再生を無効にする(WinXP Professional の場合)

CD-ROM をドライブに挿入すると自動再生しますが、自動再生しないように設定することが 可能です。自動再生しないようにするには、以下の手順を実行します。

CD-ROM の自動再生機能を無効にするには

[スタート] ボタンをクリックし、[ファイル名を指定して実行] をクリックします。

| ファイル名 | を指定して実行                                              | ? 🗙 |
|-------|------------------------------------------------------|-----|
|       | 実行するプログラム名、または開くフォルダやドキュメント名、イン<br>ットリソース名を入力してください。 | ターネ |
| 名前②   | gpedit.msc                                           | ~   |
|       | OK キャンセル 参照(B                                        | )   |

[名前] に「gpedit.msc」と入力し [OK] ボタンをクリックします。

[グループ ポリシー] ウィンドウが開きます。[ツリー] の [コンピュータの構成] をクリックし、 [管理用テンプレート] をクリックします。さらに、[システム] をクリックします。

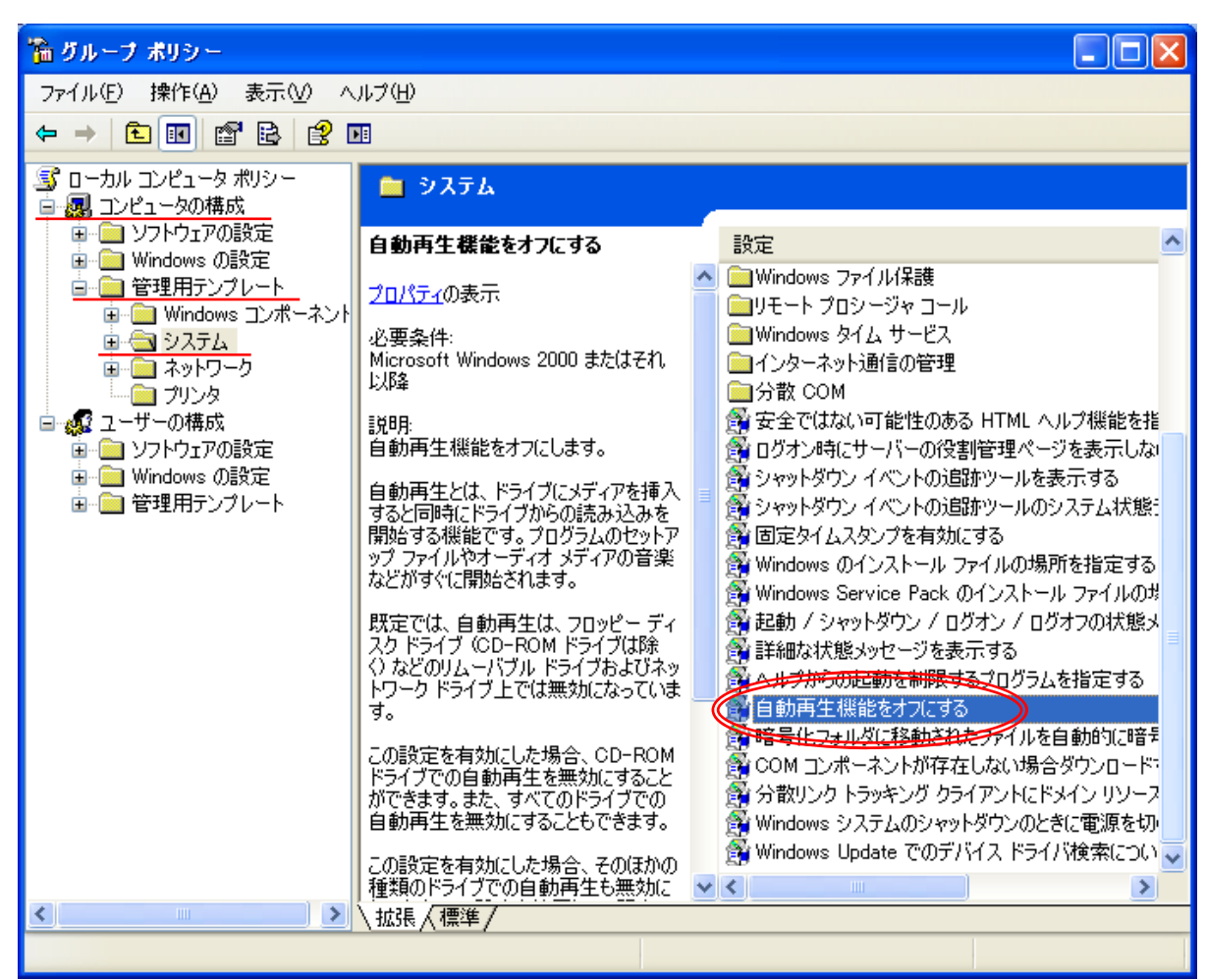

[自動再生機能を無効にする] のプロパティが表示されますので [自動再生機能を無効にする] の [有効] をクリックします。

| 自動再生機能をオフにするのプロパティ ? 🔀                          |  |  |
|-------------------------------------------------|--|--|
| 設定説明                                            |  |  |
| 倉動再生機能をオフにする                                    |  |  |
| ●<br>未構成(C)<br>●<br>有効(E)<br>無動(E)              |  |  |
| 自動再生機能をオフにする、すべてのドライブ                           |  |  |
| ++++                                            |  |  |
| リホートC41のハーション<br>Microsoft Windows 2000 またはそれ以降 |  |  |
| 前の設定(P) 次の設定(N)                                 |  |  |
| OK キャンセル 適用( <u>A</u> )                         |  |  |

[自動再生を無効にする] ボックスから [すべてのドライブ] をクリックし、[OK] ボタンをクリックします。

WinowsXP HomeEdition では、「Shift」を押したまま USB メモリや CD、SD カード等を挿してください。

- ※ USBメモリや外付けHDD、CD、SDカードなどを開く場合、 上記のとおり、自動再生を停止し、 ドライブを選択する前にウイルス検索を必ず実施してください。
- ※ ウイルスパターンファイルの最新への更新及び WindowsUpdate は こまめに実施しないとウイルスに感染する可能性が高くなります。
- ※ 上記の通り自動再生を無効化すると、ソフトインストールの場合等も 自動で画面が起動しませんので、手動で行ってください。